# Blagajna

Korisničke upute za rad s blagajnom u programu XC - Light

Prije nego započnete s radom u blagajni, potrebno je definirati sljedeće:

- dokument tj. temeljnicu za knjiženje u XC-u (matični podaci – dokumenti – dokumenti)

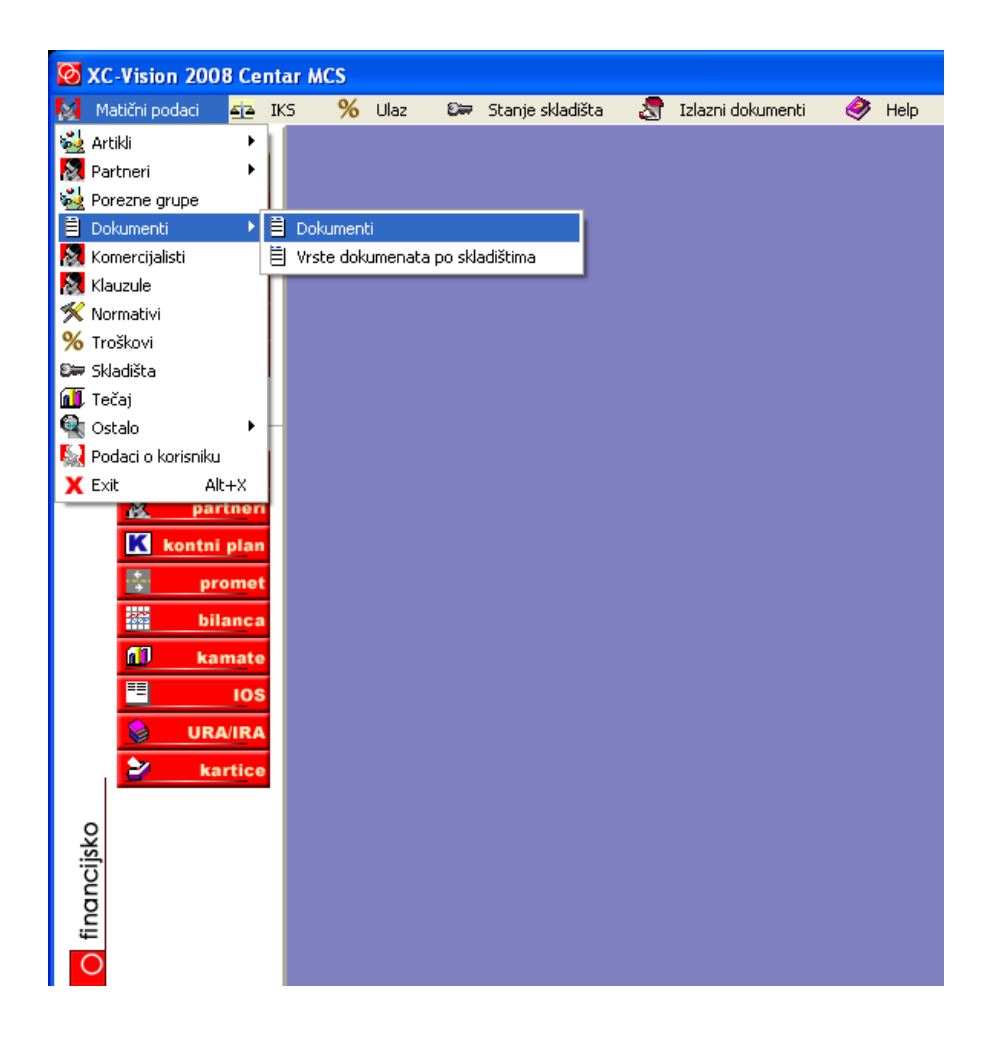

### Otvaranje novog dokumenta:

Oznaka "+" služi za otvaranje novog dokumenta

U polje "Dokument" upisujete naziv dokumenta (u ovom slučaju BL), a u polje "opis dokumenta" npr. Blagajna gotovina

U polje "Kontrola X" upisujete "X"

Kliknuti na zapiši i novi dokument je otvoren

| Q | 🙋 Vrste dokumenata i temeljnica |                                     |            |            |       |        |  |  |
|---|---------------------------------|-------------------------------------|------------|------------|-------|--------|--|--|
|   |                                 |                                     |            |            |       |        |  |  |
|   | IA A A                          | 🕨 🕨 🛨 📥 🛷 % – Osvježi               |            |            |       |        |  |  |
| - |                                 |                                     | 1          |            |       |        |  |  |
| Γ | Dokument                        | Upis dokumenta                      | Kontrola X | Provjera X | Konto | Metode |  |  |
| 7 | 1                               | ULAZNI RAČUNI-USLUGA                | X          | ×          |       |        |  |  |
|   |                                 | ULAZNI RAČUNI-PREDUJMOV             | ×          | ×          |       |        |  |  |
|   | 36                              | ULAZNI RAČUNI-ROBA                  | ×          | ×          |       |        |  |  |
|   | 37                              | OTPIS Otpis robe u maloprodaji      | X          | Otpis      |       |        |  |  |
|   | 38                              | ORDER Ulazen narudžbe od kupca      | ×          | ×          |       |        |  |  |
|   | 39                              | INTERNI PRIJENOSI                   | X          | ×          |       |        |  |  |
|   | 40                              | ZAHTJ Zahtjevnica                   | ×          | ×          |       |        |  |  |
|   | 41                              | RLIST Radna lista                   | ×          | ×          |       |        |  |  |
|   | 42                              | KART Kartice                        | ×          | ×          |       |        |  |  |
|   | 46                              | 46-vrste dokumenata, ispravi opis   | ×          | ×          |       |        |  |  |
|   | 50                              | IZVOD                               | 1          | ×          |       |        |  |  |
|   | 74                              | IZLAZNI RAČUNI-USLUGA               | ×          | ×          |       | US     |  |  |
|   | 75                              | PREDUJMOVI-knjige URA-IRA           | X          | ×          |       |        |  |  |
|   | 76                              | IZLAZNI RAČUNI-ROBA                 | X          | IFE        |       |        |  |  |
|   | 77                              | IZLAZNI RAČUNI-INO                  | X          | ×          |       |        |  |  |
|   | 79                              | RAZDUŽENJE SKLADIŠTA                | X          | ×          |       |        |  |  |
|   | 80                              | NIVELACIJE                          | 1          |            |       |        |  |  |
|   | АМ                              | AMORTIZAC.OSN.SRED.                 | ×          | ×          |       |        |  |  |
|   | AU                              | Opis dokumenta                      | ×          |            |       |        |  |  |
| ▶ | BL                              | BLAGAJNA GOTOVINA                   | ×          |            |       |        |  |  |
|   | DO 🚽                            | DOGRADNJA OSN.SREDST.               | × 🔨        | ×          |       |        |  |  |
|   | DR 🦯                            | DEVIZNI RAČUN RBA                   | X          |            | 10301 | IZVOD  |  |  |
|   | LCO C                           | GOTOVINA                            | с (        | 3)         |       |        |  |  |
| 5 | 2)                              | IB ako je blagajna stavi Kontrola=B | ×          | X          |       |        |  |  |
|   |                                 |                                     |            |            |       |        |  |  |
| - |                                 |                                     |            |            |       |        |  |  |

2. U kontnom planu označiti konta na kojima će se vršiti knjiženje blagajne (npr. Konto 10091 – gotovina, konto klasa 4 – troškovi...)

IKS – matični podaci – kontni plan:

| 🐼 Knjigovodstvo 20 | 00       | R Centar                    | MCS        |                    |              |                    |         |                      |      |      |
|--------------------|----------|-----------------------------|------------|--------------------|--------------|--------------------|---------|----------------------|------|------|
| Matični podaci     | 2        |                             | 6 Ulaz     | S#                 | Stanie sklad | lišta              | 唐       | Izlazni dokumenti    | ۵    | Heln |
|                    | -<br>9   | Matični pod                 | aci        |                    |              | K                  | Kontr   | ni olan              | ~~~~ |      |
| izbo 🦉             | i-       | Knjiženja                   |            |                    |              | ▶ 🗎                | Kontr   | ne Sheme             |      |      |
| Q komercii         | P        | Sustav PD\                  | '-a        |                    |              | ► <mark>abl</mark> | ] Knjig | ovodstvene klasifika | cije |      |
| - Komercij         | Α        | Analiza pod                 | lataka     |                    |              | ×                  | Orga    | nizacija poslova     |      |      |
| O financi          | 1        | Izvještaji i                | statistika |                    |              | • 🔳                |         |                      |      |      |
| 🛫 р                | 9        | Sustav nap                  | late       |                    |              | - 11               |         |                      |      |      |
| 💛 🌆 ор             |          | Knjige Ura                  | Ira        |                    |              |                    |         |                      |      |      |
| X                  | 3        | Promet                      |            |                    |              | - 11               |         |                      |      |      |
|                    | ين<br>حو | Bilanca                     |            |                    |              | - 11               |         |                      |      |      |
|                    |          | Kartice<br>Droglad atu      | oronih ct  | auaka              |              | - 11               |         |                      |      |      |
| -                  | -        | Pregieu utv<br>Lictania vir | vənə i əb  | dvaka<br>rojpog pi | aloga        | - 11               |         |                      |      |      |
| 🚈 temelji          | 41       | Izmiene na                  | karticam   | a i temeli         | nicama       | - 11               |         |                      |      |      |
| 🧟 part             | ī        | Obračun ka                  | mata       | a i comoi,         |              | - 11               |         |                      |      |      |
| Kontni i           | 2        | Ispiši virma                | n za kupo  | a                  |              | - 11               |         |                      |      |      |
| 15                 | 2        | itruktura du                | iga dobav  | /ljačima           |              | - 11               |         |                      |      |      |
|                    | 6        | Swift                       |            |                    |              | - 11               |         |                      |      |      |
| bilan              | ca       |                             |            |                    |              | _                  |         |                      |      |      |
| 📶 kama             | ite      |                             |            |                    |              |                    |         |                      |      |      |
| =                  | os       |                             |            |                    |              |                    |         |                      |      |      |
| 😓 URA/II           | RA       |                             |            |                    |              |                    |         |                      |      |      |
| 🛃 karti            | ce       |                             |            |                    |              |                    |         |                      |      |      |

U kontnom planu kliknete na "Ispravi" i otvorit će se prozor "Ažuriranje kontnog plana"

| K Ažu      | riranje kor  | itnog plana      |                               |                               |                             | ×  |
|------------|--------------|------------------|-------------------------------|-------------------------------|-----------------------------|----|
| Tra        | ži: konto    |                  | Naziv konta                   | Šifra partnera                | Naziv partnera              |    |
| Вы         | ovi 🛛 📴 Ki   | opiraj 🖹 Ispravi | 🗸 Zapiši Ċ 🛛 dustani 🖶 Obriši | 💼 Osvježi 🔻 弦 Asistent 👻      |                             |    |
| Kontni p   | lan Ažuriran | iel 👇            |                               |                               |                             |    |
| Vrsta      | Sint Tip     | V.p. Konto       | Šifra Naziv konta             |                               | Prošireni naziv             |    |
| <b>▶</b> C | 0            | 0                | OSNOVNA SREDSTVA, I           | DUGOROčNI PLASMANI I SREDSTVA | POSEBNIH NAMENA             | T. |
| G          | 1            | 00               | POTRAŽIVANJA ZA UPIS          | SANI KAPITAL                  |                             |    |
| Τz         | 2            | 000              | Potraživ.za upisani a neup    | lać.temeljni dionički ka      | (analitika po upisnicima)   |    |
| G          | 1            | 01               | NEMATERIJALNA IMOVI           | NA                            |                             |    |
| Γz         | 2            | 012              | Patenti, licencije i zašt.zna | ici i ost.sl.prava            |                             |    |
| S          | 3            | 0120             | Ulaganja u patente,tehnol     | og.,inovacije za proizvod     | proizvoda i pružanje usluga |    |
| F          | 4            | 012000           | ULAGANJA U ISTRAŽIVA          | ANJE I RAZVOJ                 |                             |    |
| S          | 3            | 0124             | Ulaganja u software (softw    | vare, trajna autor.prava      |                             |    |
| F          | 4            | 012400           | RAČUNALNI SOFTWARE            |                               |                             |    |
| S          | 3            | 0125             | Ulaganja na tuđoj imovini     | radi prava korištenja         |                             |    |
| F          | 4            | 012500           | ULAGANJA U TELEFONS           | SKE LINIJE/MREŽE              |                             |    |
| S          | 3            | 0126             | Ulaganje u pravo korišten     | a poslovnog prostora          |                             |    |
| Z          | 2            | 013              | Gudvil                        |                               |                             |    |
| Z          | 2            | 019              | Akumulirana amortizacija r    | nematerijalne imovine         |                             |    |
| S          | 3            | 0192             | Akumulirana amortizacija r    | nemater.imovine               |                             |    |
| S          | 4            | 01924            | Akumulirana amortizacija s    | oftvera                       |                             |    |
| F          | 5            | 019240           | I.V. RAČUNALNOG SOFT          | WARE-a                        |                             |    |
| S          | 5            | 019241           | I.V. PROBA PECON              |                               |                             |    |
| S          | 4            | 01925            | Akumulirana amortizacija t    | el. linija                    |                             |    |
| F          | 5            | 019250           | I.V. TELEFONSKIH LINIJ.       | A/MREŽA                       |                             |    |
| S          | 4            | 01926            | Akumulirana amotiz.za ula     | g.u pravo korištenja          | poslovnog prostora          |    |
| G          | 1            | 02               | MATERIJALNA IMOVINA           | -PRIRODNA BOGATSTVA           |                             |    |
| Z          | 2            | 020              | Zemljišta                     |                               |                             |    |
| S          | 3            | 0200             | Poljoprivredno zemljište      |                               |                             |    |
| S          | 3            | 0201             | Građevinsko zemljište (be     | z zgrada)                     |                             |    |
| F          | 4            | 020100           | ZEMLJIŠTE S TROŠ.KON          | UN.INFRASTRUKTURE             |                             |    |
| LZ_        | 2            | 023              | Prirodna bogatstva u pripr    | emi                           |                             | ~  |
|            |              |                  |                               |                               | >                           |    |
|            | Pri I        |                  |                               |                               |                             |    |
|            | ()           |                  |                               |                               |                             |    |

| K Ažuriranje kontnog plana | 1                           |                                        |                |
|----------------------------|-----------------------------|----------------------------------------|----------------|
| Traži: konto 4             | Nazi <del>v</del> konta     | Šifra partnera                         | Naziv partnera |
| 🗅 Novi 📑 Kopiraj 🗎         | Ispravi 🖌 Zapiši Ċ Odustani | 蕳 Obriši 🛛 💼 Osvježi 👻 🔀 Asistent 👻    |                |
| Kontni plan Ažuriranje     |                             |                                        |                |
| Osnovni podaci             |                             |                                        |                |
| Vrsta konta                | Financijski 💌               |                                        |                |
| Sintetika                  | 4                           | Tip konta                              |                |
| Konto                      | 40050 +                     | Protukonto                             |                |
| Šifra partnera             | F4                          | Otvori protukonto                      | -              |
| Naziv konta                | POTROŠNI MATERIJEL ZA HI    | Z                                      |                |
| Prošireni naziv            |                             |                                        |                |
| Dodatni podaci             |                             |                                        | U              |
| Aktiva-Pasiva              | <b>•</b>                    | Klasifikator                           | ]              |
| Dozvoljeni saldo           | <b>_</b>                    | Vanbilančni konto                      | 1              |
| Planska vrijednost         | 000                         | Vezani poslovi 📃 🗸                     | 1              |
| Tracker pack šifra         |                             | Stopa IRA<br>Količinske vrijednosti    |                |
| Nova godina                |                             | Poslovni partneri<br>POREZI<br>Prikodi |                |
| Prijenos P.S.              |                             | aključna knjiženja                     |                |
|                            |                             |                                        |                |

U "Dodatnim podacima - Vezani poslovi" potrebno je odabrati "Blagajna".

U kontnom planu u koloni V.p. bit će upisana oznaka "B". Isti postupak provodite i za sva ostala konta koja ćete koristiti za knjiženje blagajne.

| <b>K</b> Ažu | riranje ko   | ontro    | og plana     |              |                                                    |                                               |
|--------------|--------------|----------|--------------|--------------|----------------------------------------------------|-----------------------------------------------|
| Tra          | uži: konta   | 4        |              | Naziv konta  | Šifra partnera                                     | Naziv partnera                                |
| ΒN           | ovi 👫        | Kopira   | aj 🖹 Ispravi | 🗸 Zapiši – C | 🛛 dustani  🝈 Obriši 🛛 💼 Osvježi 👻 😒 Asistent 👻     |                                               |
| Kontni p     | olan Ažurira | nje      |              |              |                                                    |                                               |
| Vrsta        | a Sint Tip   | V.p      | Konto        | Šifra        | Naziv konta                                        | Prošireni naziv                               |
| С            | 0            | -        | 4            |              | TROŠKOVI SIROVINA I MATERIJALA                     |                                               |
| G            | 1            |          | 40           |              | MATERIJALNI TROŠKOVI                               |                                               |
| Z            | 2            |          | 400          |              | Izravni troškovi sirovina i materijala za          | proizvodnju dobara i usluga                   |
| S            | 3            |          | 4000         |              | Osnovni materijali i sirovine                      |                                               |
| S            | 3            |          | 4001         |              | Dijelovi i sklopovi                                |                                               |
| S            | 3            |          | 4002         |              | Neodvojiva ambalaža                                |                                               |
| S            | 3            |          | 4003         |              | Pomoćni materijal i sredstva (mazivo, ljepila,     | svrdla, pile i dr.)                           |
| F            | 4            | В        | 40030        |              | POMOĆNI MATERIJAL I SREDSTVA                       |                                               |
| S            | 3            |          | 4004         |              | Materijal za čišćenje i održavanje                 |                                               |
| S            | 3            |          | 4005         |              | Potrošni materijal za HTZ zaštitu i odjeća         |                                               |
| ▶ F          | 4            |          | 40050        |              | POTROŠNI MATERIJEL ZA HTZ                          |                                               |
| S            | 3            |          | 4006         |              | Uredski materijal pogonske administracije i        | menadžmenta                                   |
| F            | 4            | В        | 40060        |              | UREDSKI POTROŠNI MATERIJAL ADMIN. I MENADŽMENTA    |                                               |
| S            | 3 📜          | 1        | 4007         |              | Troškovi oblikovanja proizvoda za posebne kupce    |                                               |
| S            | 2            | <u> </u> | 4009         |              | Ostali izravni i opći troškovi pogona-uslužne      | jedinice                                      |
| Z            | 2            |          | 401          |              | Materijal.trošk.nastali kao opći trošk. administ., | uprave i prodaje                              |
| S            | 3            |          | 4010         |              | Papir, pisače vrpce, olovke, tiskanice,materijal   | za fotokopiranje, kalendari, rokovnici i sl.) |
| F            | 4            | В        | 40100        |              | UREDSKI MATERIJAL                                  |                                               |
| S            | 3            |          | 4011         |              | Materijal i sredstva za čišćenje i održavanje      | ureda                                         |
| F            | 4            |          | 40110        |              | SREDSTVA ZA ODRŽAVANJE I ČIŠĆENJE UREDA            |                                               |
| S            | 3            |          | 4012         |              | Ostali materijalni troškovi u administraciji       |                                               |
| F            | 4            |          | 40120        |              | OSTALI MATERIJALNI TROŠKOVI U ADMINISTRACIJI       |                                               |
| S            | 3            |          | 4013         |              | Ambalažni materijal                                |                                               |
| F            | 4            |          | 40130        |              | AMBALAZNI MATERIJAL (VREĆICE,ETIKETE i dr.)        |                                               |
| Z            | 2            |          | 402          |              | Materijalni troškovi trgovine (na malo i veliko)   |                                               |
| S            | 3            | _        | 4020         |              | Ambalažni materijal, vrpce za blagajne, blokovi    | za blagajne, blokovi paira, olovke i sl.      |
| L_F          | 4            |          | 40200        |              |                                                    |                                               |
| <            |              |          |              |              |                                                    | >                                             |
|              | M            | 1        | •            | •            | M                                                  |                                               |
|              |              | _        |              |              |                                                    |                                               |

Nakon definiranja dokumenata i konta, možete krenuti s radom u blagajni u XC – Light-u.

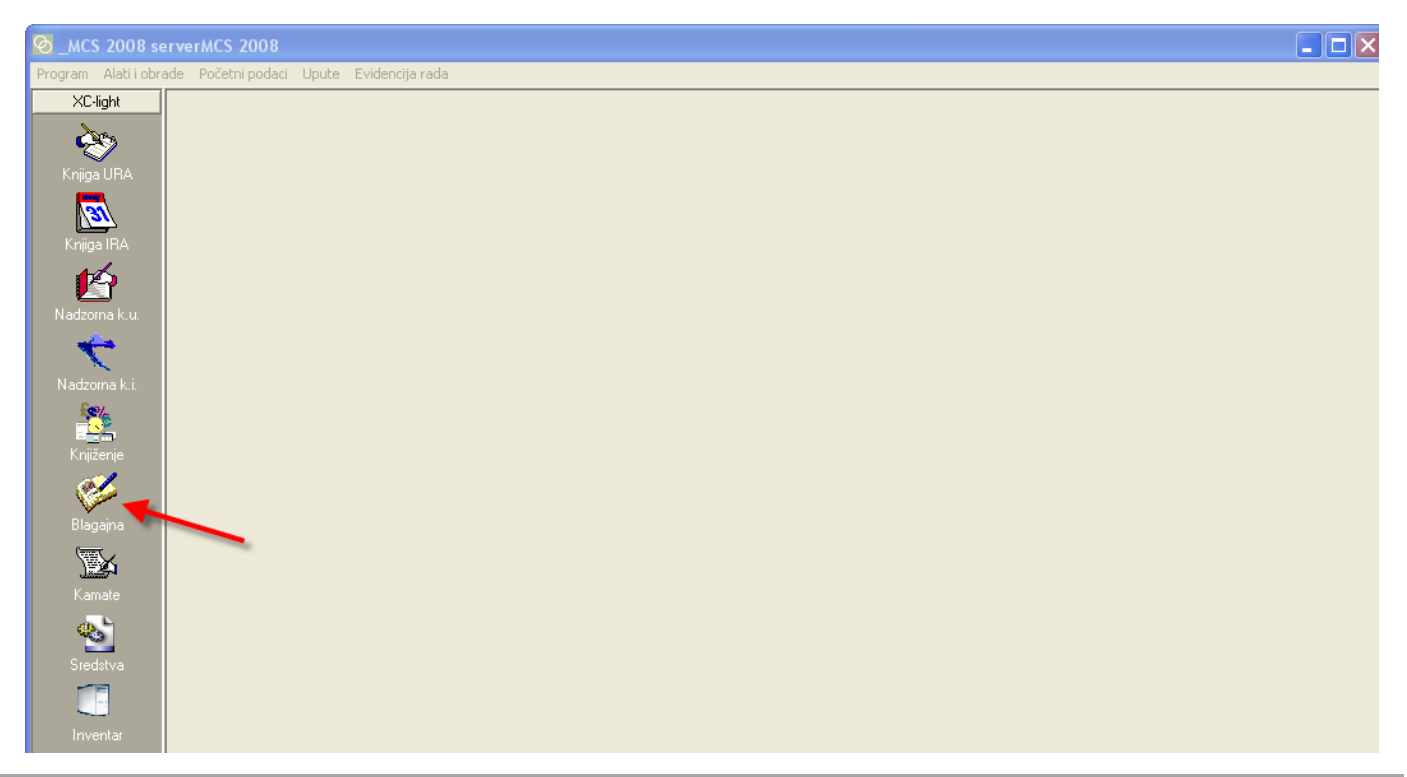

### **OTVARANJE BLAGAJNE I UNOS UPLATNICA I ISPLATNICA**

Novu blagajnu otvarate klikom na polje "Blagajna".

Unesete dokument za knjiženje koji ste prethodno definirali u XC-u i broj blagajne. Program sam nudi datum blagajne.

Upišete iznos koji se uplaćuje u blagajnu ili isplaćuje iz blagajne.

Program automatski određuje broj uplatnice ili isplatnice

Ako se radi o uplati upisujete konto gotovine (u ovom slučaju 10091), a ako se radi o isplati to je uglavnom konto na klasi 4 (trošak).

Ako unosite uplatnicu u blagajnu, u polje partner odabirete osobu ili tvrtku koja je izvršila uplatu. Isto vrijedi i za isplatnicu, samo što se u tom slučaju odabire osoba ili tvrtka kojoj je isplaćena gotovina iz blagajne.

U polje svrha upišete svrhu uplate ili isplate

Polja "Uplaćeno" i "Isplaćeno" pokazuju promet blagajne

Klikom na "Zapiši" uplatnica ili isplatnica je spremljena.

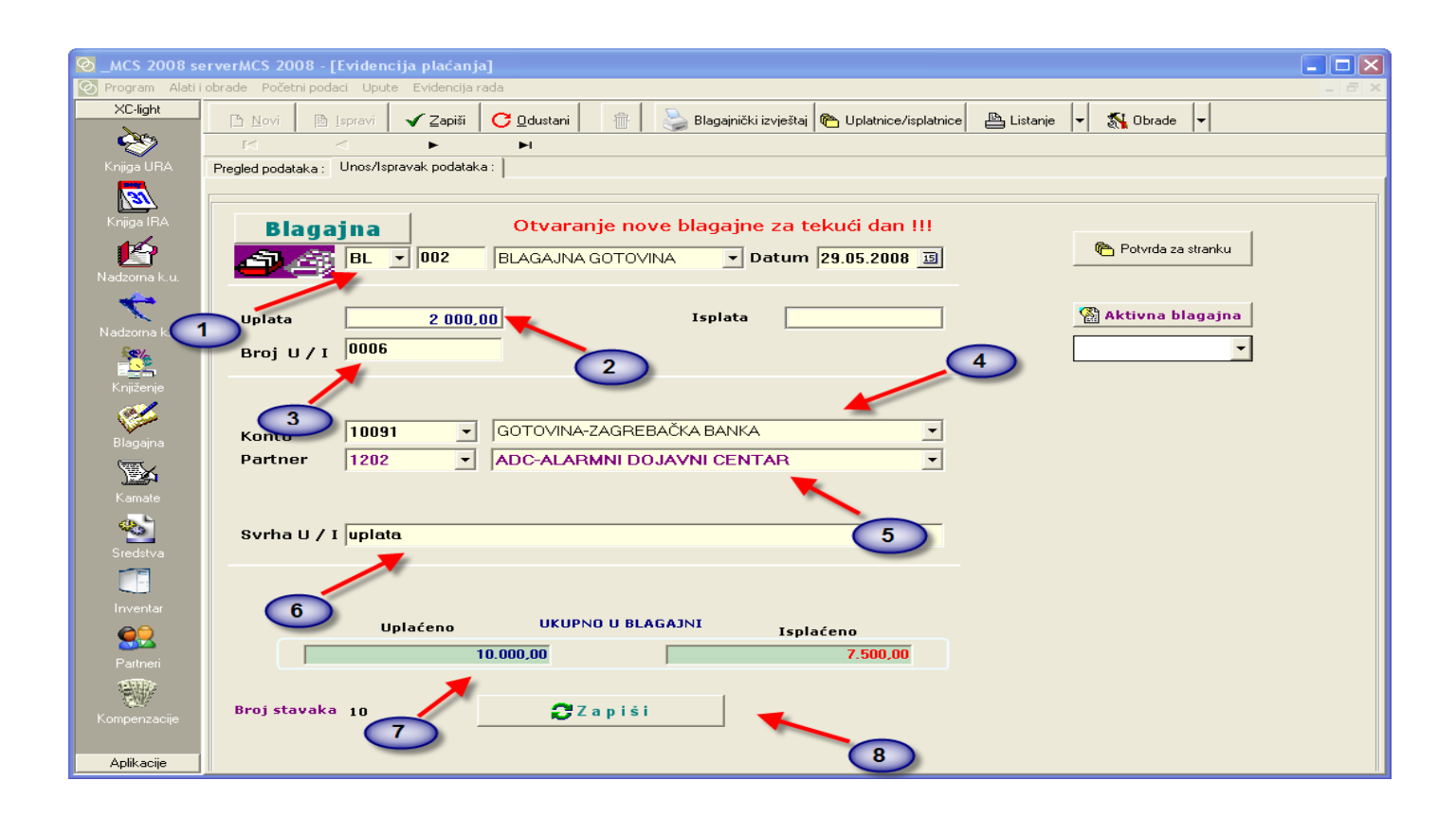

| MCS 2008 s                                                 | erverMCS 2008 - [Evidencija plaćanja]                                                                                                    |       |
|------------------------------------------------------------|----------------------------------------------------------------------------------------------------|-------|
| 📀 Program 🛛 Alati i                                        | obrade Početni podaci Upute Evidencija rada                                                                                                    | - 8 × |
| XC-light                                                   | 🕒 Novi 🕒 Ispravi 🗸 Zapiši 📿 Odustani 👘 🔛 Blagajnički izvještaj 🍋 Uplatnice/isplatnice 🕒 Listanje 🚽 🎊 Obrade 🗸                                                                                                    |       |
| Knjiga URA                                                 | Pregled podataka : Unos/Ispravak podataka :                                                                                                    |       |
|                                                            | Nova blagajna Otvaranje nove blagajne za tekući dan !!!   Image: State of the state of the state |       |
| Nadzorna k.u.<br>Nadzorna k.i.                             | Uplata Isplata Aktivna blagajna<br>Broj U / I                                                                                                    |       |
| Knjiženje<br>Blagajna<br>Kamate<br>Sredstva                | Konto 10091 GOTOVINA-ZAGREBAČKA BANKA   Partner 10091 GOTOVINA-ZAGREBAČKA BANKA   40030 POMOĆNI MATERIJAL I SRE   40060 UREDSKI POTROŠNI MATELI   40100 UREDSKI MATERIJAL   46000 DNEVNICE ZA SLUŽBENA PV   Svrha U / I Svrha U / I                                                                                                    |       |
| Inventar<br>Otto<br>Pattneri<br>Kompenzacije<br>Aplikacije | Uplaćeno UKUPNO U BLAGAJNI Isplaćeno<br>1.000,00 0,00<br>Broj stavaka 7 Zapiši                                                                                                    |       |

Na desnoj strani prozora nalazi se tipka "Potvrda za stranku". Klikom na tu tipku, dobit ćete pregled uplatnice ili isplatnice koju možete isprintati.

|                                                                                           | <b>Centar MCS</b><br>10000 Zagreb<br>I. Vranovinski ogranak 2<br>Mb: 3655385                             |      |                 | C Mor Upt-Kp-602 |
|-------------------------------------------------------------------------------------------|----------------------------------------------------------------------------------------------------|------|-----------------|------------------|
| Naiznos :<br>Slovima :<br>Iznos isplaćen :<br>Nateret u korist konta :<br>Za :<br>,dana : | 500,00<br>petsto kn lp<br>0479 A.C.R. s.p.o.<br>40100 UREDSKI MATERIJAL<br>uredski materijal<br>29.05.08 | 0006 |                 |                  |
| Llkvidator :                                                                              | Blagajnik :<br>                                                                                          | _    | Primatelj :<br> |                  |
|                                                                                           |                                                                                                    |      |                 |                  |

## Blagajnički izvještaj

Na pregledu podataka možete vidjeti sve stavke unesenih blagajni. Ako želite vidjeti uplate i isplate samo jedne određene blagajne, klikom na polje "Aktivne blagajne" odabirete koju blagajnu želite vidjeti i za koju blagajnu želite ispisati blagajnički izvještaj.

| S _MCS 2008 s                                                                                                   | erverMC | s 2008  | 8 - [Eviden     | cija plaća  | nja]     |                            |                        |                    |           |           |           |     |      |
|----------------------------------------------------------------------------------------------------|---------|---------|-----------------|-------------|----------|----------------------------|------------------------|--------------------|-----------|-----------|-----------|-----|------|
| Program Alati                                                                                                   | iobrade | Početni | podaci Upu      | e Evidenci  | ja rada  |                            |                        |                    |           |           |           | -   |      |
| ×C-light                                                                                                    | Ľ N     | ovi     | 🖹 Ispravi       | 🗸 Zapiš     | i C Dd   | ustani 🛛 👘 🍛 Blagajnički   | izvještaj 🍋 Uplatnice/ | isplatnice 🛛 📇 Lis | tanje 👻 🚮 | Obrade 🔻  |           |     |      |
| <u> </u>                                                                                                    | R       |         | $\triangleleft$ | ►           | M        |                            |                        |                    |           |           |           |     |      |
| Knjiga URA                                                                                                    | Pregled | podatak | a: Unos/Is      | pravak poda | taka : ] |                            |                        |                    |           |           |           |     |      |
|                                                                                                    | 237 ·   |         |                 |             |          |                            |                        |                    | -         |           |           |     |      |
|                                                                                                    |         | ktivne  | blagajne        | BLUU        | 1        | BLAGAJNA GUT               | JVINA                  |                    | <u> </u>  |           |           |     |      |
| Krijiga INA                                                                                                    | Blaga   | ir Broj | Datum           | Konto       | Sifra    | Svrha U / I                | Broj U 7 I             | Uplata             | Isplata   | Dev. upl. | Dev. Isp. | M.t | ^    |
|                                                                                                    | ▶ BL    | 001     | 28.5.2008       | 40100       | 0609     | nabava uredskog materijala | 0001                   |                    | 5 000,00  |           |           |     |      |
| Nadzorna k u                                                                                                    | BL      | 001     | 28.5.2008       | 40100       | 0715     | predujam za automobil      | 0001                   | 3 000,00           |           |           |           |     | _    |
| in a second second second second second second second second second second second second second second second s | BL      | 001     | 28.5.2008       | 40060       | 1240     | nabava ur. mat.            | 0002                   |                    | 2 000,00  |           |           |     | - 11 |
|                                                                                                    | BL      | 001     | 28.5.2008       | 40030       | 1240     | uplata predujma            | 0002                   | 6 000,00           |           |           |           | _   | _    |
| Nadzoma ki                                                                                                    | BL      | 001     | 28.5.2008       | 40030       | 0235     | uplata                     | 0003                   | 1 000,00           |           |           |           |     | _    |
| Secu                                                                                                    | BL      | 001     | 28.5.2008       | 40060       | 0397     | nabava struč. literature   | 0003                   |                    | 500,00    |           |           |     | - 11 |
|                                                                                                    | BL      | 002     | 29.5.2008       | 10091       | 000001   | uplata                     | 0004                   | 3 000,00           |           |           |           |     | - 11 |
| Knjiženje                                                                                                    | BL      | 002     | 29.5.2008       | 40100       | 1240     | uredski materijal          | 0004                   |                    | 500,00    |           |           |     | - 11 |
|                                                                                                    | BL      | 002     | 29.5.2008       | 40060       | 0235     | uredski materijal          | 0005                   |                    | 1 000,00  |           |           |     | -    |
|                                                                                                    | BL      | 002     | 29.5.2008       | 10091       | 000001   | uplata                     | 0005                   | 500,00             |           |           |           |     | - 11 |
| Blagaina                                                                                                    | BL      | 002     | 29.5.2008       | 40100       | 0479     | uredski materijal          | 0006                   |                    | 500,00    |           |           |     | _    |
| Kamate                                                                                                    |         |         |                 |             |          |                            |                        |                    |           |           |           |     |      |
| Sredstva                                                                                                    |         |         |                 |             |          |                            |                        |                    |           |           |           |     |      |
|                                                                                                    |         |         |                 |             |          |                            |                        |                    |           |           |           |     |      |
| Inventar                                                                                                    |         |         |                 |             |          |                            |                        |                    |           |           |           |     |      |
| ~~                                                                                                    |         |         |                 |             |          |                            |                        |                    |           |           |           |     |      |
|                                                                                                    |         |         |                 |             |          |                            |                        |                    |           |           |           |     |      |
| Partneri                                                                                                    |         |         |                 |             |          |                            |                        |                    |           |           |           |     | -    |
| 12/11/20                                                                                                    | < [111] |         |                 |             |          |                            |                        |                    |           |           |           |     | >    |
| CO.                                                                                                    |         |         |                 |             |          |                            |                        |                    |           |           |           |     |      |
| Kompenzacije                                                                                                    |         |         |                 |             |          |                            |                        |                    |           |           |           |     |      |
|                                                                                                    |         |         |                 |             |          |                            |                        |                    |           |           |           |     |      |
| Aplikacije                                                                                                    |         |         |                 |             |          |                            |                        |                    |           |           |           |     |      |
|                                                                                                    |         |         |                 |             |          |                            |                        |                    |           |           |           |     |      |

| UM       | nz i vele   | nroda   | ia nanira                           | BLAGAJNA GOTOVIN             | A                            |             | Strana : 1     |
|----------|-------------|---------|-------------------------------------|------------------------------|------------------------------|-------------|----------------|
| 100      | )90 Zagre   | eb-Susi | edgrad                              | Broi :BL 2                   |                              | Dat         | um:17.6.2008   |
| Ko       | rinska 13   | 3       | -                                   | 2.0, .222                    |                              | Vrij        | eme:11:59:04   |
| Mb       | 372504      | 4       | Od da                               | atum :9.6.2008 do datuma 🔅   | 30.6.2008                    | Knjižila(o) | : Sandar Bibić |
| MID.     | 072004      | ·       |                                     | -                            |                              |             |                |
| R.b.     | Datum       | Konto   | Sifra U korist / na teret           | Opis knjiženja               | Uplatnica Mt/F<br>Isplatnica | Pj Uplata   | Isplata        |
| 1        | 09.06.08    | 46830   | 0618 Takse administrativne          | BILJEZI JAVNI NATJEČAJ       | 034                          |             | 40,00          |
| 2        | 09.06.08    | 22001   | 0618 Dobavljači u zemlji            | METRO                        | 035                          |             | 909,20         |
| 3        | 09.06.08    | 22001   | 0618 Dobavljači u zemlji            | STOLIĆ                       | 036                          |             | 599,00         |
| 4        | 09.06.08    | 41230   | 0618 Troškovi osobnih auti firme    | CESTARINA+PARKING            | 037                          |             | 95,00          |
| 5        | 09.06.08    | 12001   | 1741 Kupci u zemlji                 | ponuda 0108/9.6.2008.        | 128                          | 1.016,71    |                |
| 6        | 10.06.08    | 12001   | 2136 Kupci u zemlji                 | PONUDA 111/10.6.2008.        | 129                          | 1.053,23    |                |
| 7        | 10.06.08    | 41059   | 0244 Poštanske uslue                | PRILOG RAČUN hp OD 2.6.2008. | 038                          |             | 21,00          |
| 8        | 10.06.08    | 46001   | 2755 Dnevnice za sl.putov.Hrvatskoj | PN 18/08                     | 039                          |             | 85,00          |
| 9        | 30.06.08    | 46001   | 2620 Dnevnice za sl.putov.Hrvatskoj | PN 17/08                     | 040                          |             | 170,00         |
| 10       | 12.06.08    | 12001   | 2136 Kupci u zemlji                 | pred 0120                    | 130                          | 1.053,23    |                |
| 11       | 17.06.08    | 12001   | 2136 Kupci u zemlji                 | ponuda 0121                  | 132                          | 1.841,47    |                |
| 12       | 17.06.08    | 22001   | 0244 Dobavljači u zemlji            | Metro račun                  | 041                          |             | 1.102,66       |
| 13       | 17.06.08    | 22001   | 0002 Dobavljači u zemlji            | m 80801561                   | 042                          |             | 98,89          |
| 14       | 17.06.08    | 41230   | 0190 Troškovi osobnih auti firme    | autocesta                    | 043                          |             | 36,00          |
| 15       | 17.06.08    | 41230   | 0190 Troškovi osobnih auti firme    | parking                      | 044                          |             | 78,00          |
| 16       | 17.06.08    | 40770   | 0190 100% gorivo samo dostavna vo   | zilpranje auta               | 045                          |             | 40,00          |
| 17       | 17.06.08    | 12001   | 2136 Kupci u zemlji                 | PONUDA0132                   | 133                          | 1.053,23    |                |
|          |             |         |                                     | Promet blagajne :            |                              | 6.017,87    | 3.274,75       |
|          | a na ini/la |         |                                     | Saldo od :                   | 9.6.2008                     | 6.019,07    |                |
| 브        | agajrii(K)  | ica .   |                                     | Ukupni primitak :            |                              | 12.036,94   |                |
|          |             |         |                                     | Izdatak :                    |                              | 3.274,75    |                |
| Š        | ef računo   | vodstv  | a:                                  | Saldo na dan :               | 30.6.2008                    | 8.762,19    |                |
| <u> </u> | o, racane   |         | 9 .                                 |                              |                              |             |                |
|          |             |         |                                     |                              |                              |             |                |

# Uplatnice i isplatnice

Isplatnice i uplatnice možete ispisati pojedinačno ili skupno

Pritisnite na Uplatnice/Isplatnice

Označiti što želite ispisati i od kojeg do kojeg broja

Pritisnite "Listaj"

Klikom na Uplatnice/Isplatnice otvorit će se prozor kao na slici ispod. Potrebno je unijeti brojeve isplatnica ili uplatnica i oblik listanja. Ako unesete u oblik listanja 1 ispisat će se sve uplatnice ili isplatnice, jedna za drugom. Ako unesete broj 2, listat će svaku uplatnicu ili isplatnicu pojedinačno.

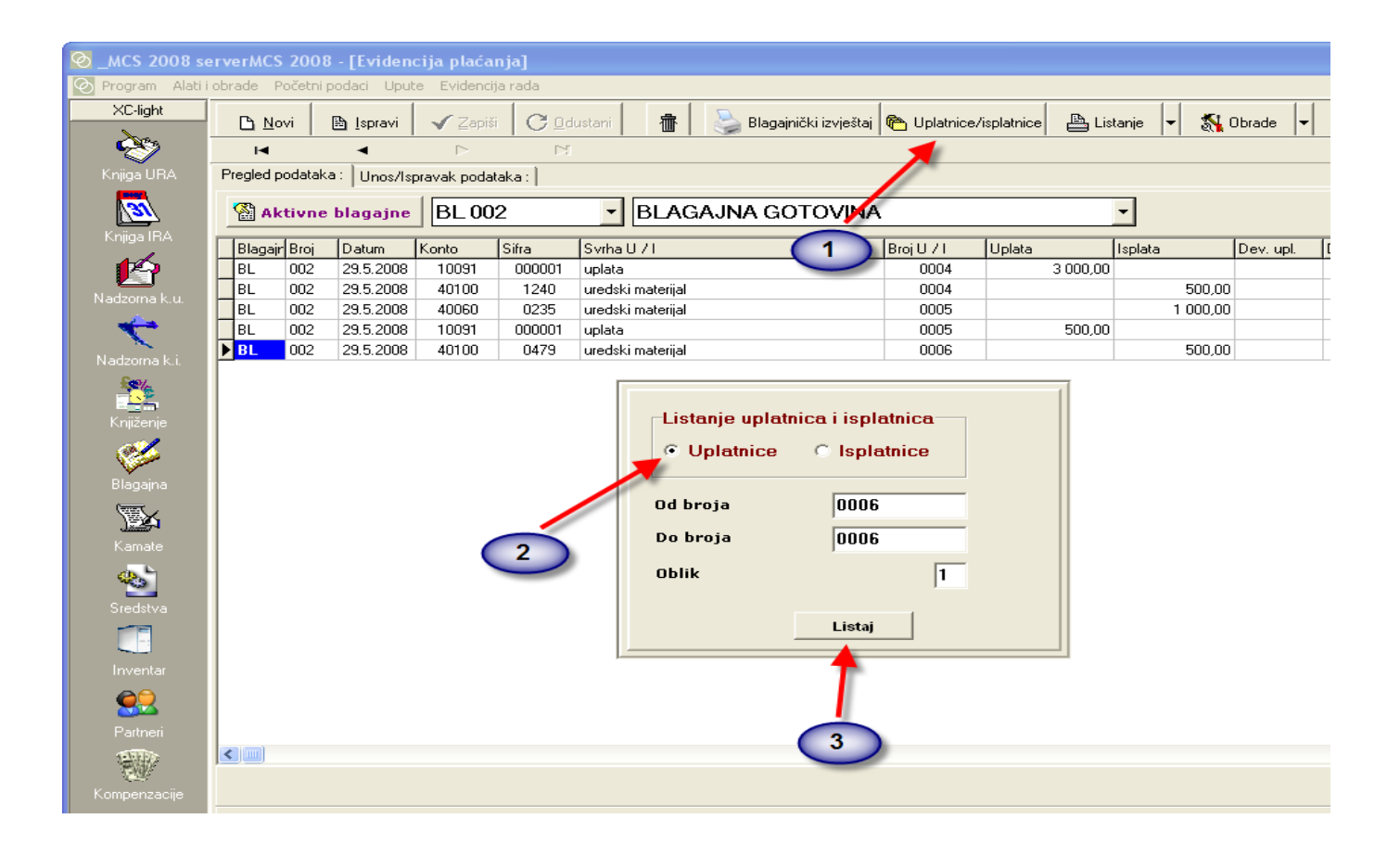

| Centar MCS<br>10000 Zagreb<br>I. Vranovlicki og ranak 2 | UPLATNICA br.                                                                  | 0001         | C Mcs Upl-tsp-001 |
|---------------------------------------------------------|--------------------------------------------------------------------------------|--------------|-------------------|
| Mb: 3655385<br>Naiznos :                                | 3.000,00                                                                       |              |                   |
| lznos uplaćen :<br>Na teret u korist konta :<br>Za :    | 0715 – AC ALEKSIĆ d.o.o.<br>40100 – UREDSKI MATERIJAL<br>predujam za automobil |              |                   |
| ,dana :                                                 | 28.05.08                                                                       |              |                   |
| Llkvidator :                                            | Blagajnik :                                                                    | Uplatitelj : |                   |
| Centar MCS<br>10000 Zagreb<br>I. Vracovinski og rakak 2 | UPLATNICA br.                                                                  | 0002         | C Mcs Upl-Isp-001 |
| Naiznos:                                                | 6.000,00                                                                       |              |                   |
| lznos uplaćen :<br>Na teret u korist konta :<br>Za :    | 1240 AB PETROL d.o.o.<br>40030 POMOĆNI MATERIJAL I SREDS<br>uplata predujma    | STVA         |                   |
| ,dana :                                                 | 28.05.08                                                                       |              |                   |
| Llkvidator :                                            | Blagajnik :                                                                    | Uplatitelj : |                   |
|                                                         | UPLATNICA br.                                                                  | 0003         | C Mes Upl-Isp-001 |
| Naiznos:                                                | 1.000,00                                                                       |              |                   |
| lznos uplaćen :<br>Na teret u korist konta :<br>Za :    | 0235 ACRON d.o.o.<br>40030 POMOĆNI MATERIJAL I SREDS<br>uplata                 | STVA         |                   |
| ,dana :                                                 | 28.05.08                                                                       |              |                   |
| Likvidator :                                            | Blagajnik :                                                                    | Uplatitelj : |                   |

# Blagajnu možete ispisati s međuzbrojevima

| d.o.  | o. za tro | aovinu  | i infor | matički                | BLAGAJNA GOTOVINA           |                         |       |                    | Strana : 1    |
|-------|-----------|---------|---------|------------------------|-----------------------------|-------------------------|-------|--------------------|---------------|
| 100   | DO Zagrel | )       |         |                        | RI 001                      |                         |       | Datu               | m:17.7.2008   |
| . Vr  | anovinsk  | i ogran | ak 2    |                        | Deture knjiženje : 05 29 09 |                         |       | Vrijer             | ne:14:07:36   |
| Mb: : | 3655385   |         |         |                        | Datum krijizenja . 05.20.00 |                         |       | Knjizila(o) : Mire | la Kostanjsel |
| R.b.  | Datum     | Konto   | Šifra   | U korist / na teret    | Opis knjiženja              | Uplatnica<br>Isplatnica | Mt/Pj | Uplata             | Isplata       |
|       |           |         |         |                        |                             |                         |       |                    |               |
| 1     | 28.05.08  | 10091   | 0715 GC | )TOMNA ZAGREBAČKA BA   | NKpredujam za automobil     | 0001                    |       | 3.000,00           |               |
|       |           |         |         | Ukupno za ko           | nto : 10091                 | _                       |       | 3.000,00           |               |
|       |           |         |         |                        |                             |                         |       |                    |               |
| 1     | 11.06.08  | 40030   | 1240 PC | MOĆNI MATERIJAL I SRED | )STuplata predujma          | 0002                    |       | 6.000,00           |               |
| 2     | 16.06.08  | 40030   | 0235 PC | MOĆNI MATERIJAL I SRED | )STuplata                   | 0003                    |       | 1.000,00           |               |
|       |           |         |         | Ukupno za ko           | nto : 40030                 | _                       |       | 7.000,00           |               |
| 1     | 28.05.08  | 40060   | 0397 UF | REDSKI POTROŠNI MATERI | JAnabava struč. literature  | 0003                    |       |                    | 500,0         |
| 2     | 28.05.08  | 40060   | 1240 UF | REDSKI POTROŠNI MATERI | JAnabava ur. mat.           | 0002                    |       |                    | 2.000,0       |
|       |           |         |         | Ukupno za ko           | nto : 40060                 | _                       |       |                    | 2.500,00      |
| 1     | 28.05.08  | 40100   | 0609 UF | REDSKI MATERIJAL       | nabava uredskog materijala  | 0001                    |       |                    | 5.000,0       |
|       |           |         |         | Ukupno za ko           | nto : 40100                 |                         |       |                    | 5.000,00      |
|       |           | TEME    |         |                        |                             |                         | 1     | 0 000 00           | 7 500 00      |

| Centar MCS                                                             | BLAGAJNA GOTOVINA                           | C                           | Datum:17.7.2008   |  |  |  |
|------------------------------------------------------------------------|---------------------------------------------|-----------------------------|-------------------|--|--|--|
| d.o.o. za trgovinu i inform<br>I. Vranovinski ogranak 2<br>19999 Zamak | atički<br>BL - 001                          | Strana :<br>Vrijeme:14:07:0 |                   |  |  |  |
| Mb: 3655385                                                            | Datum knjiženja : 05.28.08                  | Knjižila(o) :               | Mirela Kostanjšek |  |  |  |
| R.b. Konto                                                             | Naziv konta                                 | Duguje                      | Potražuje         |  |  |  |
| 1 10091 GOTO                                                           | )VINA-ZAGREBAČKA BANKA                      | 3.000,00                    | 0,00              |  |  |  |
| 2 40030 POM                                                            | DÉNI MATERIJAL I SREDSTVA                   | 7.000,00                    | 0,00              |  |  |  |
|                                                                        | SKI POTROŠNI MATERIJAL ADMIN. I MENADŽMENTA | 0,00                        | 2.500,00          |  |  |  |
| 3 40060 URED:                                                          |                                             |                             |                   |  |  |  |
| 3   40060   URED:     4   40100   URED:                                | SKI MATERIJAL                               | 0,00                        | 5.000,00          |  |  |  |

# Knjiženje blagajne u XC-u

Blagajnu možete prenijeti u financijsko pritiskom na Obradu.

|       |      |                                                                     |               |          |                                                                                                    |            |          |                                   | ınja]    | cija plaća | 8 - [Eviden | CS 200   | erverM     | MCS 2008 s                               |  |  |
|-------|------|---------------------------------------------------------------------|---------------|----------|----------------------------------------------------------------------------------------------------|------------|----------|-----------------------------------|----------|------------|-------------|----------|------------|------------------------------------------|--|--|
| - 8 × |      |                                                                     |               |          |                                                                                                    |            |          |                                   | ija rada | te Evidenc | podaci Upu  | Početni  | i obrade   | 📀 Program Alati                          |  |  |
|       |      |                                                                     | Obrade 두      | je 🖣 🚮 ( | 🕐 🕑 Novi 🖹 Ispravi 🗸 Zapiši 🤇 Odustani 👘 😓 Blagajnički izvještaj 🍋 Uplatnice/isplatnice 📇 Listanje |            |          |                                   |          |            |             |          |            |                                          |  |  |
|       |      | ne u XC                                                             | ženje blagajr | Knji     |                                                                                                    |            |          |                                   |          |            |             |          |            |                                          |  |  |
|       |      | Pregled podataka : Unos//spravak podataka : Brisanje jedne blagajne |               |          |                                                                                                    |            |          |                                   |          |            |             | Pregleo  | Knjiga URA |                                          |  |  |
|       |      |                                                                     |               | ]        |                                                                                                    |            | OTOVINA  | BLAGAJ                            | )1       | BL 00      | blagajne    | Aktivne  | <u>8</u> 4 | <u>1</u>                                 |  |  |
| .t 🔼  | . M. | Dev. Isp.                                                           | Dev. upl.     | olata    |                                                                                                    | I/I Uplata | Broj U . | Svrha U / I                       | Sifra    | Konto      | Datum       | ajr Broj | Blag       | Knjiga IRA                               |  |  |
|       |      |                                                                     |               | 5 000,00 |                                                                                                    | 0001       | la OC    | nabava uredskog i                 | 0609     | 40100      | 28.5.2008   | 001      | ▶BL        |                                          |  |  |
|       |      |                                                                     |               |          | 3 000,00                                                                                           | 0001       | 00       | predujam za automobil             | 0715     | 40100      | 28.5.2008   | 001      | BL         | Nadzorna k.u.                            |  |  |
|       |      |                                                                     |               | 2 000,00 |                                                                                                    | 002        | 00       | nabava ur. mat.                   | 1240     | 40060      | 28.5.2008   | 001      | BL         | <u> </u>                                 |  |  |
|       |      |                                                                     |               |          | 6 000,00                                                                                           | 1002       | 00       | uplata predujma                   | 1240     | 40030      | 28.5.2008   | 001      | BL         |                                          |  |  |
|       |      |                                                                     |               | 500.00   | 1 000,00                                                                                           | 1003       | 00       | uplata<br>nabava struč literature | 0235     | 40030      | 28.5.2008   | 001      | BL         | Nadzorna k.i.                            |  |  |
|       |      |                                                                     |               | 300,00   |                                                                                                    |            | 0        | Habava struc. Iteratur            | 0331     | 40000      | 20.3.2000   | 001      |            | <b>**</b>                                |  |  |
|       |      |                                                                     |               |          |                                                                                                    |            |          |                                   |          |            |             |          |            | Knjiženje                                |  |  |
|       |      |                                                                     |               |          |                                                                                                    |            |          |                                   |          |            |             |          |            | <b>1</b>                                 |  |  |
|       |      |                                                                     |               |          |                                                                                                    |            |          |                                   |          |            |             |          |            | Blagajna                                 |  |  |
|       |      |                                                                     |               |          |                                                                                                    |            |          |                                   |          |            |             |          |            |                                          |  |  |
|       |      |                                                                     |               |          |                                                                                                    |            |          |                                   |          |            |             |          |            | Kamate                                   |  |  |
|       |      |                                                                     |               |          |                                                                                                    |            |          |                                   |          |            |             |          |            | <b>@</b>                                 |  |  |
|       |      |                                                                     |               |          |                                                                                                    |            |          |                                   |          |            |             |          |            | Sredstva                                 |  |  |
|       |      |                                                                     |               |          |                                                                                                    |            |          |                                   |          |            |             |          |            |                                          |  |  |
|       |      |                                                                     |               |          |                                                                                                    |            |          |                                   |          |            |             |          |            |                                          |  |  |
|       |      |                                                                     |               |          |                                                                                                    |            |          |                                   |          |            |             |          |            | Inventar                                 |  |  |
|       |      |                                                                     |               |          |                                                                                                    |            |          |                                   |          |            |             |          |            |                                          |  |  |
| _     |      |                                                                     |               |          |                                                                                                    |            |          |                                   |          |            |             |          |            | Kamate<br>Kamate<br>Sredstva<br>Inventar |  |  |

Otvorit će se prozor za aktiviranje temeljnice. Pritisnite Da.

| 🞯 _MCS 2008 s   | erverMC  |                                             | 8 - [Evidend | ija plaća:  |         |                            |                          |                |          |                |           |           |     | X    |
|-----------------|----------|---------------------------------------------|--------------|-------------|---------|----------------------------|--------------------------|----------------|----------|----------------|-----------|-----------|-----|------|
| 📀 Program Alati | i obrade | Početni                                     | podaci Uput  | e Evidenci  | ja rada |                            |                          |                |          |                |           |           | - 6 | 8 ×  |
| XC-light        |          | i                                           |              |             |         | untani 🚊 🔍 p               | Isasiniški izvioštaj     | L I Platnice / |          | stania 🖵 🔨 (   |           |           |     |      |
| Ace.            |          |                                             | E Isbiavi    | ▼ Eabis     |         | ustani 🏼 🔟 🐨 🖻             | nagalnicki izvjestaj   4 | ] Opiatrice/   |          | aanle  *  att  |           |           |     |      |
| <b>*</b>        |          |                                             |              | •           | , N     |                            |                          |                |          |                | <u> </u>  |           |     |      |
| Knjiga URA      | Pregled  | podatak                                     | :a: Unos/Isp | iravak poda | taka :  |                            |                          |                |          |                |           |           |     |      |
| 131             |          | Aktivne blagajne BL 001 VIBLAGAJNA GOTOVINA |              |             |         |                            |                          |                |          |                |           |           |     |      |
| Knjiga IRA      |          | . [                                         | 1-           |             | 1       |                            |                          |                | I        |                |           | 1         | 1   |      |
| 46              | Blaga    | ir Broj                                     | Datum        | Konto       | Sifra   | Svrha U / I                | Br                       |                | Uplata   | Isplata 500.00 | Dev. upl. | Dev. Isp. | M.t |      |
|                 | BL       | 001                                         | 28.5.2008    | 40060       | 0397    | nabava struc, literature   |                          | 0003           | 1 000 00 | 500,00         |           |           |     | _ =  |
| Nadzorna k.u.   | BL       | 001                                         | 11.6.2008    | 40030       | 1240    | uplata preduima            |                          | 0002           | 6 000.00 |                |           |           |     | - 11 |
| 🔶 🔶             | BL       | 001                                         | 28.5.2008    | 40060       | 1240    | nabava ur. mat.            |                          | 0002           |          | 2 000,00       |           |           |     |      |
| Nadzorna kri    | BL       | 001                                         | 28.5.2008    | 10091       | 0715    | predujam za automobil      |                          | 0001           | 3 000,00 |                |           |           |     |      |
| Serv            | BL       | 001                                         | 28.5.2008    | 40100       | 0609    | nabava uredskog materijala | a 👘                      | 0001           |          | 5 000,00       |           |           |     | - 11 |
|                 |          |                                             |              |             | Potvr   | di                         |                          |                | ×        |                |           |           |     |      |
| Knjiženje       |          |                                             |              |             |         |                            |                          | L X D I        |          |                |           |           |     |      |
| 01              |          |                                             |              |             |         | Azuriranje temeljnice u s  | saida konti kupaca i doi | bavijaca D į   | N !!!    |                |           |           |     |      |
|                 |          |                                             |              |             |         |                            |                          |                |          |                |           |           |     |      |
| Blagajna        |          | Da Ne                                       |              |             |         |                            |                          |                |          |                |           |           |     |      |
|                 |          |                                             |              |             |         |                            |                          |                |          |                |           |           |     |      |
| Kamate          |          |                                             |              |             |         |                            |                          |                |          |                |           |           |     |      |
|                 |          |                                             |              |             |         |                            |                          |                |          |                |           |           |     |      |
|                 |          |                                             |              |             |         |                            |                          |                |          |                |           |           |     |      |
| Sredstva        |          |                                             |              |             |         |                            |                          |                |          |                |           |           |     |      |
|                 |          |                                             |              |             |         |                            |                          |                |          |                |           |           |     |      |
| Inventor        |          |                                             |              |             |         |                            |                          |                |          |                |           |           |     |      |
|                 |          |                                             |              |             |         |                            |                          |                |          |                |           |           |     |      |
|                 |          |                                             |              |             |         |                            |                          |                |          |                |           |           |     |      |
| Partneri        |          |                                             |              |             |         |                            |                          |                |          |                |           |           |     | ~    |
|                 | <        |                                             |              |             |         |                            |                          |                |          |                |           |           | >   |      |
| E.              |          |                                             |              |             |         |                            |                          |                |          |                |           |           |     |      |
| Kompenzacije    |          |                                             |              |             |         |                            |                          |                |          |                |           |           |     |      |
|                 |          |                                             |              |             |         |                            |                          |                |          |                |           |           |     |      |
| Aplikacije      |          |                                             |              |             |         |                            |                          |                |          |                |           |           |     |      |

### Otvorit će se nova maska:

| 🞯 _MCS 2008 s                         | erverMCS 2008 - [Evidencija                | plaćanja]                                                                                        |     |
|---------------------------------------|--------------------------------------------|--------------------------------------------------------------------------------------------------|-----|
| Program Alati                         | i obrade Početni podaci Upute E            | videncija rada                                                                                   | a × |
| XC-light                              | 🗅 Novi 🗎 Ispravi 🗸                         | 🛛 Zapiši 🔀 Odustani 🛛 👘 🛛 😓 Blagajnički izvještaj 🍋 Uplatnice/isplatnice 🕒 Listanje 👻 🌄 Obrade 💌 |     |
| e e e e e e e e e e e e e e e e e e e |                                            | Centar Mcs (c) 2008 Poitneri Abc. 123                                                            |     |
| Knjiga URA                            | Pregled podataka : Unos/Isprava            |                                                                                                  |     |
| 31                                    | 🖓 Aktivne blagajne 🛛 🖪                     |                                                                                                  |     |
| Knjiga IRA                            | Blagair Broi Datum Kont                    | splata Dev. upl. Dev. Isp. M.t                                                                   |     |
| <b>P</b>                              | ▶ BL 001 28.5.2008 40                      | Ud konta 10091 V Do konta 46000 V 500,00                                                         |     |
| Nadzoma k.u.                          | BL 001 16.6.2008 40<br>BL 001 11.6.2008 40 | Od šifre 🔽 Do šifre                                                                              | - 1 |
| - <del></del>                         | BL 001 28.5.2008 40                        | 2 000,00                                                                                         |     |
| Nadzorna k.i.                         | BL 001 28.5.2008 10<br>BL 001 28.5.2008 40 | Od pozicije Od pozicije 5000.00                                                                  | -11 |
|                                       |                                            | Od datuma 01.01.2008 🛐 Do datuma 17.07.2008 🛐                                                    |     |
| Knjiženje                             |                                            | Slijed 🗾                                                                                         |     |
| <b>1</b>                              |                                            |                                                                                                  |     |
| Blagajna                              |                                            |                                                                                                  |     |
|                                       |                                            | Grupirano po 🔹 Stanje O.S. 💌                                                                     |     |
| Kamate                                |                                            | Stopa Redovna 🗸                                                                                  |     |
| <b>\$</b>                             |                                            |                                                                                                  |     |
| Sredstva                              |                                            |                                                                                                  |     |
|                                       |                                            | Datum knjiženja  17.07.2008 <u>151</u>                                                           |     |
| Inventar                              |                                            |                                                                                                  |     |
|                                       |                                            | Izvrši                                                                                           |     |
| Partneri                              |                                            |                                                                                                  | ~   |
|                                       |                                            |                                                                                                  | >   |
| Kompenzacije                          |                                            |                                                                                                  |     |
|                                       |                                            |                                                                                                  |     |
| Aplikacije                            |                                            |                                                                                                  |     |

Centar MCS d.o.o. | www.centar-mcs.hr | cmcs@centar-mcs.hr | 01/6060-930

Unijeti sljedeće podatke:

- od konta do konta
- od datuma do datuma
- temeljnicu
- broj temeljnice
- datum knjiženja

Na kraju pritisnite izvrši i blagajna je proknjižena u financijsko.